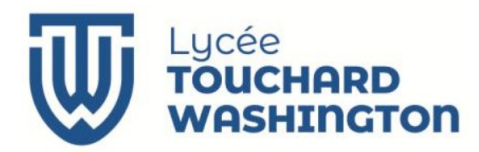

Section des Techniciens Supérieurs Cybersécurité Informatique Electronique Option Informatique et Réseaux

# TD1 – Agence Bancaire

## Accès à la base de données sous Qt

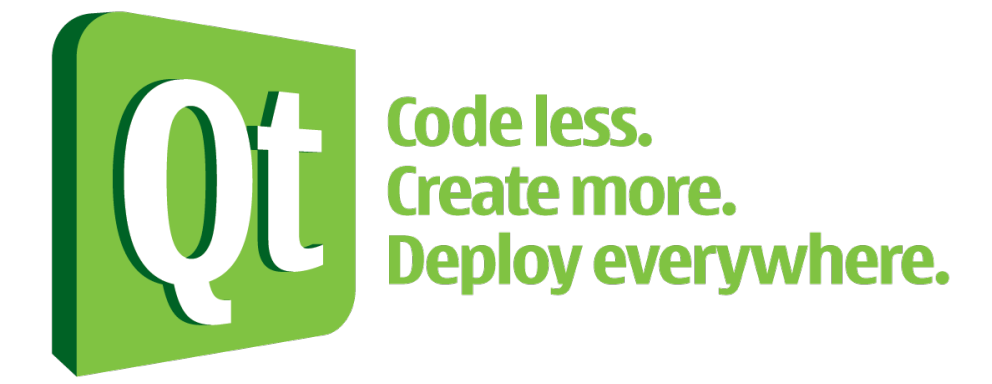

- Date : decembre 2024
- Version : 3
- ➢ Référence : TD1 − Agence Bancaire.odt

## 1. Objectif

- > Accès aux bases de données avec la bibliothèque Qt
- SQL.
- Codage de l'information

## 2. Conditions de réalisation

- > Ce fichier contient des liens hypertextes.
- > Ressources utilisées :
  - > Un PC sous Linux
  - > Une base de données est disponible
- Qt-creator

## 3. Ressources

Les classes QSqlDatabase et QSqlQuery dans la technologie QT, consulter les sites : <u>https://doc.qt.io/qt-6/qtsql-index.html</u> <u>https://doc.qt.io/qt-6/sql-programming.html</u> et plus particulièrement

https://doc.qt.io/qt-6/qsqldatabase.html et https://doc.qt.io/qt-6/qsqlquery.html

## 4. Accès à la base de données

### La base de données

Les informations concernant la base de données sont les suivantes:

| Adresse                   | 172.18.58.7      |
|---------------------------|------------------|
| Nom de la base de données | TD2_votreLogin   |
| Login                     | ciel1_votreLogin |
| Mot de passe              | VotreMotDePasse  |

Votre base de données doit utiliser deux tables nommées "**comptes**" et "**agences**" dont voici les caractéristiques :

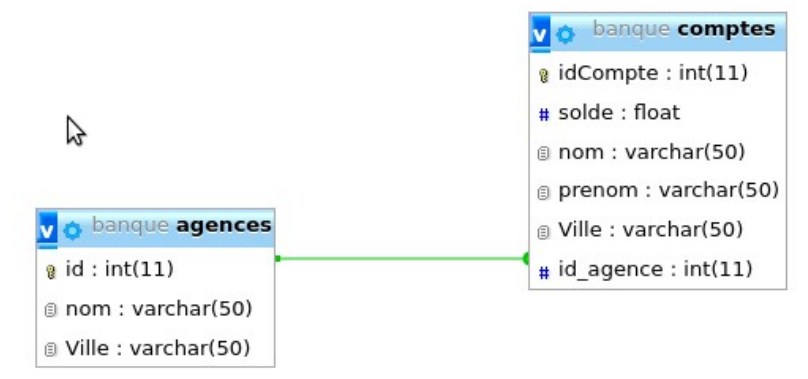

Voici un script SQL permettant de créer les deux tables et de peupler la table agences.

```
CREATE TABLE `agences` (
  id int(11) NOT NULL AUTO_INCREMENT,
  `nom` varchar(50) NOT NULL,
  Ville varchar(50) NOT NULL,
  PRIMARY KEY (`id`)
) ENGINE=InnoDB AUTO_INCREMENT=4 DEFAULT CHARSET=latin1;
INSERT INTO `agences` (nom,
                                  ville) VALUES ('LaBanqueCiel
Bollée','Le Mans'),('LaBanqueCiel République','La Ferté Bernard'),
('LaBanqueCiel Arnage', 'Arnage');
CREATE TABLE `comptes` (
   idCompte` int(11) NOT NULL,
   solde` float NOT NULL,
  `nom` varchar(50) NOT NULL,
   prenom` varchar(50) NOT NULL,
  Ville` varchar(50) NOT NULL,
  `id_agence` int(11) NOT NULL,
  PRIMARY KEY (`idCompte`),
  UNIQUE KEY `idCompte` (`idCompte`),
  KEY `id_agence` (`id_agence`),
  CONSTRAINT `comptes_ibfk_1` FOREIGN KEY (`id_agence`) REFERENCES
`agences` (`id`) ON DELETE NO ACTION ON UPDATE CASCADE
) ENGINE=InnoDB DEFAULT CHARSET=latin1;
```

## 5. Création du Projet

Créez une application *Qt* de type Application avec l'utilisation de **Widget**. Cette application se nomme *AgenceBancaire*. Modifiez le fichier *.pro* pour pouvoir utiliser la gestion de données avec SQL.

Le diagramme de classe de l'application est le suivant :

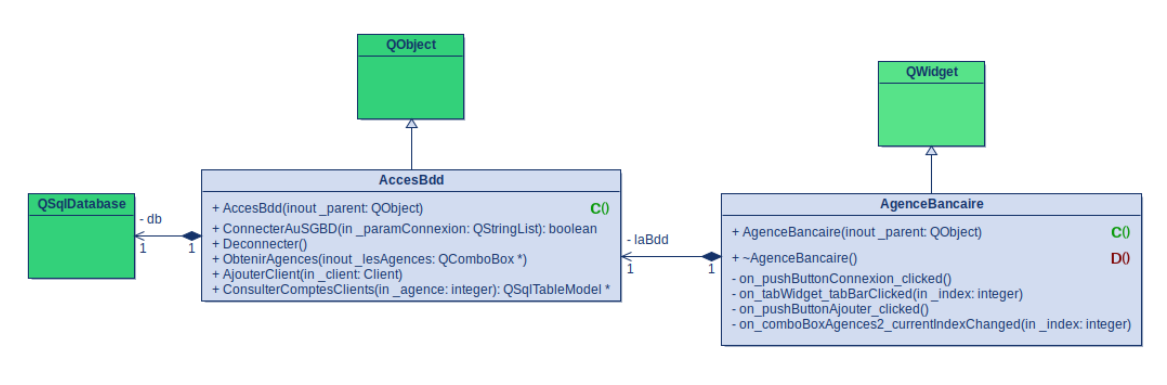

| Client                                                                                                    |
|----------------------------------------------------------------------------------------------------|
| + nom : QString                                                                                                    |
| + prenom : QString<br>+ idCompte : integer                                                                                             |
| + solde : float                                                                                                    |
| + vile : çsong<br>+ idAgence : integer                                                                                                 |
| + Client(in _nom: QString, in _prenom: QString, in _idCompte: integer, in _solde: float, in _ville: QString, in _idAgence: integer) C0 |

Les relations de composition seront implémentées de manière dynamique dans les constructeurs respectifs et les ressources libérées dans les destructeurs.

#### <u>Classe Client</u>

- La classe **Client** est une structure simplifiée où tous les attributs sont publics.
- Elle inclut un constructeur permettant d'initialiser tous les attributs en une seule opération.

#### Classe AccesBdd

- La classe AccesBdd est responsable de la gestion des interactions avec la base de données.
- Elle n'interagit jamais directement avec l'utilisateur. Chaque interaction avec la base de données est soumise à une vérification préalable. En cas d'erreur, les messages correspondants sont affichés dans la console de débogage.

#### Méthodes de la classe AccesBdd

ConnecterAuSGBD(const QStringList& \_paramConnexion)

- Cette méthode établit une connexion à la base de données.
- Les paramètres nécessaires à la connexion sont fournis dans une QStringList passée par référence. Les éléments de la liste doivent être dans l'ordre suivant :
  - 1. Adresse du serveur
  - 2. Nom de la base
  - 3. Nom de l'utilisateur
  - 4. Mot de passe

Deconnecter()

- Cette méthode ferme la connexion à la base de données et libère toutes les ressources associées.
- Elle utilise un délai avant de retirer la base de données pour éviter d'éventuelles erreurs liées à la gestion des connexions multiples.

#### ObtenirAgences(QComboBox\* \_comboAgences)

• Cette méthode remplit une liste déroulante (type **QComboBox**) avec les noms et identifiants des agences stockées dans la table **agences**.

• Le pointeur vers la **QComboBox** cible est passé en paramètre.

AjouterClient(const Client& \_client)

 Cette méthode ajoute un client dans la table comptes de la base de données.Les données du client sont fournies via un objet de la classe Client passé en paramètre.

ConsulterComptesClients(const int \_idAgence)

- Cette méthode retourne un pointeur vers un objet **QSqlTableModel** contenant les données des comptes clients.
- Les données sont filtrées pour ne concerner que les comptes liés à l'identifiant de l'agence spécifié (\_idAgence).
- Les résultats sont triés par ordre croissant des noms des clients.

#### <u>Classe AgenceBancaire</u>

- La classe AgenceBancaire gère les interactions avec l'utilisateur via l'interface graphique. Elle contient plusieurs slots connectés aux différents widgets de l'interface pour traiter les événements utilisateur.
- En cas de réussite d'une opération, une boîte de dialogue informative (QMessageBox::information) notifie l'utilisateur. En cas d'échec, une boîte de dialogue critique (QMessageBox::critical) informe l'utilisateur de l'erreur.

#### <u>Slot de la classe AgenceBancaire</u>

on\_pushButtonAjouter\_clicked()

- Vérifie que tous les champs requis du formulaire sont complétés et qu'une agence est sélectionnée dans la liste déroulante.
- Si ces conditions sont remplies, elle appelle la méthode AjouterClient pour ajouter un nouveau client. En cas de champs manquants ou d'absence de sélection d'agence, affiche un message d'erreur approprié.

on\_comboBoxAgences2\_currentIndexChanged(int \_index)

Si l'index est nul (aucune agence sélectionnée) :

La table associée (**QTableView**) est réinitialisée avec un modèle nul (**nullptr**). Le champ indiquant le nombre de clients est vidé.

Configure l'affichage de la **QTableView**, les colonnes sont redimensionnées pour occuper tout l'espace disponible (**QheaderView::Stretch**). La colonne contenant les identifiants d'agence est masquée pour plus de lisibilité.

Elle Appelle la méthode **ConsulterComptesClients** de la classe **AccesBdd**, en passant l'identifiant de l'agence sélectionnée comme paramètre. Le modèle de données retourné est assigné à la table pour afficher les comptes clients de l'agence. Met à jour le champ indiquant le nombre de clients en utilisant la méthode **rowCount()** du modèle retourné.

on\_tabWidget\_tabBarClicked(int \_index)

Lorsqu'un utilisateur clique sur les onglets **"Ajout Client"** ou **"Consultations Client"**, la méthode identifie la liste déroulante (de type QComboBox) à compléter en fonction de l'onglet sélectionné.

Elle passe le pointeur sur le **QComboBox** correspondant en paramètre à la méthode **AccesBdd::ObtenirAgence()**, qui remplit la liste avec les noms et identifiants des agences disponibles dans la base de données.

#### Description de l'IHM de l'agence bancaire

L'interface utilisateur se présente sous la forme d'un QTableWidget contenant 3 onglets :

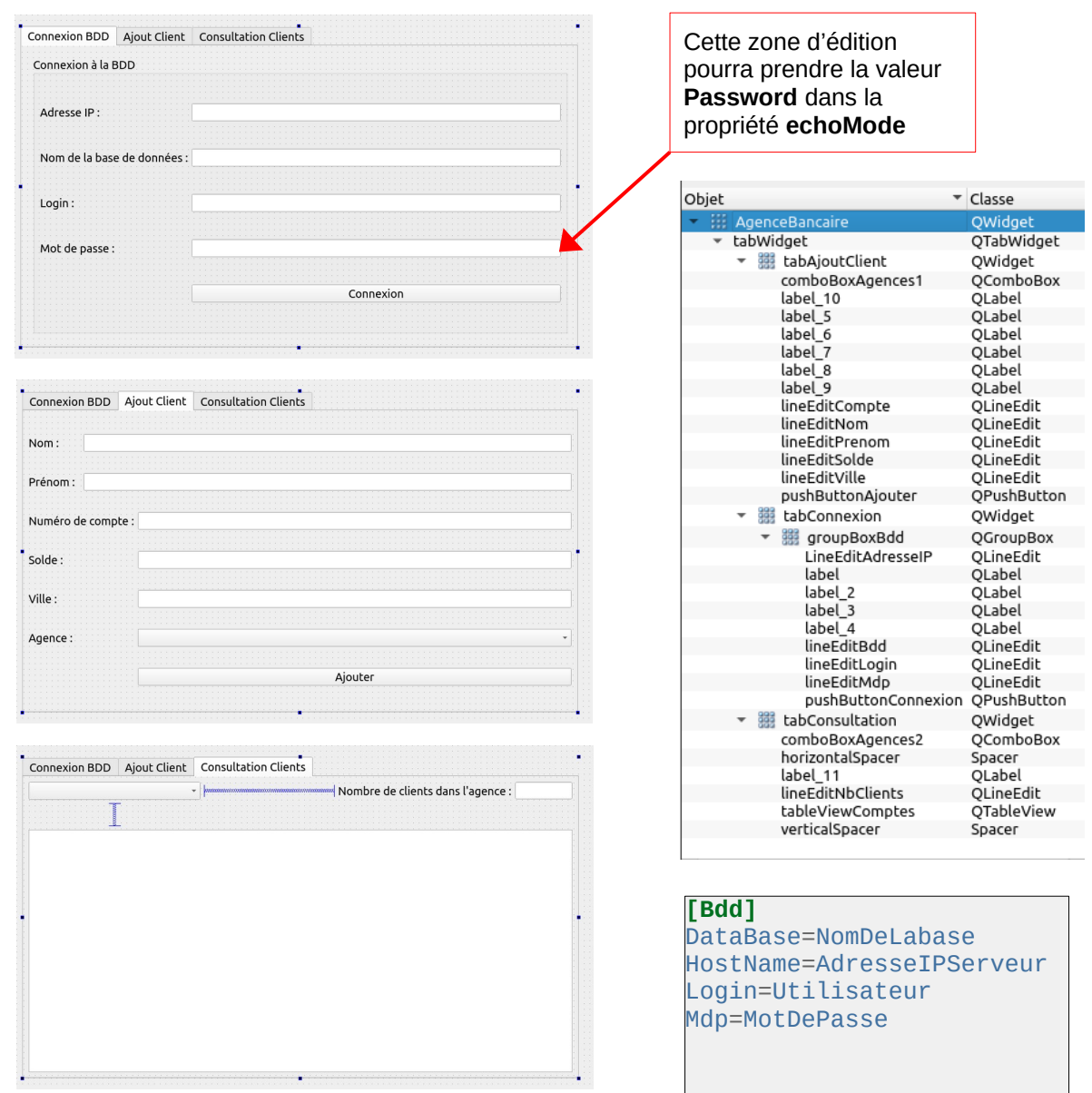

#### Fonctionnalités attendues :

Au lancement, de l'interface, seul l'onglet permettant la connexion est actif, les autres dépendent de la connexion à la base de données.

Le bouton Connexion devient Déconnexion et inversement.

Si un fichier **.ini** existe, il permet de compléter les champs de saisie de l'onglet de connexion. Il est créé la première fois et écrasé à chaque connexion réussie à la base de données.

#### Pour aller plus loin :

Les traitements d'erreur sont gérés maintenant par des exceptions avec la classe **DataBaseException** présente dans le cours.